## <u>Titkosított fájl kicsomagolása</u>

1. Ellenőrizze saját Windows rendszerének típusát(x86 vagy x64) Windows7 esetén:

Start menü →Számítógép→(jobb egér)Tulajdonságok

| Remote Desktop Connection          | F             |                           | -22 |                                                                     |
|------------------------------------|---------------|---------------------------|-----|---------------------------------------------------------------------|
| Labworks                           |               | Donka Zołtan              |     |                                                                     |
| Acrobat Reader DC                  | ۲             | Dokumentumok              |     |                                                                     |
| Jegyzettömb                        | ۲             | Képek                     |     |                                                                     |
| KeePass                            | ۲             | Zene                      |     |                                                                     |
| Microsoft Excel 2010               | 5 <b>1</b> 63 | Számítógép                |     | Megnyitás                                                           |
| Microsoft Word 2010                | •             | Vezérlőpult               | 8   | Kezelés                                                             |
| TeamViewer 12                      |               | Eszközök és nyomtatók     |     | Hálózati meghajtó csatlakoztatása<br>Hálózati meghajtó leválasztása |
| Microsoft Outlook 2010             | ۲             | Alapértelmezett programok | •   | Megjelenítés az asztalon                                            |
| Paint                              |               | Sugo es tamogatas         |     | Atnevezes<br>Tulajdonságok                                          |
| <ul> <li>Minden program</li> </ul> |               | -                         |     |                                                                     |
| Keresés programokban és fájlokban  | ٩             | Leállítás 🕨               |     |                                                                     |
|                                    |               |                           | (   | 3 🙆 💺 🥥 🕅                                                           |

| ) 🔾 🖓 🕨 Vezérlőpult 🔸 l         | Minden vezérlőpultelem 🕨 Ren | dszer                                                      |  |  |  |
|---------------------------------|------------------------------|------------------------------------------------------------|--|--|--|
| Vezérlőpult – kezdőlap          | Alapvető rendszerinf         | ormáció megjelenítése a számítógépről                      |  |  |  |
| Eszközkezelő                    | Windowswerzić                | 3                                                          |  |  |  |
| Távoli beállítások              | Windows-Verzio               |                                                            |  |  |  |
| Rendszervédelem                 | Convright © 2009 Micr        | '<br>osoft Corporation, Minden ion feontartya              |  |  |  |
| 9 Speciális rendszerbeállítások | Service Pack 1               |                                                            |  |  |  |
|                                 | További szolgáltatások       | További szolgáltatások vásárlása a Windows 7 új kiadásával |  |  |  |
|                                 |                              |                                                            |  |  |  |
|                                 | Rendszer                     |                                                            |  |  |  |
|                                 | Minősítés:                   | A rendszer nincs minősítve                                 |  |  |  |
|                                 | Processzor:                  | Intel(R) Core(TM) i5-4570 CPU @ 3.20GHz 3,20 GHz           |  |  |  |
|                                 | Telepített memória (RA       | M): 8,00 GB                                                |  |  |  |
|                                 | Rendszer típusa:             | 64 bites operációs rendszer                                |  |  |  |
|                                 | Számítógépnév, tartomány     | és munkacsoport beállításai                                |  |  |  |
|                                 | Számítógépnév:               |                                                            |  |  |  |
|                                 | A számítógép teljes nev      | ve:                                                        |  |  |  |
|                                 | Számítógép leírása:          |                                                            |  |  |  |
|                                 | Tartomány:                   |                                                            |  |  |  |
|                                 | Windows-aktiválás            |                                                            |  |  |  |
|                                 | A Windows aktiválva va       | an an an an an an an an an an an an an a                   |  |  |  |
|                                 | Termék azonosítója:          |                                                            |  |  |  |
|                                 |                              |                                                            |  |  |  |
| Lásd még:                       |                              |                                                            |  |  |  |
| Műveletközpont                  |                              |                                                            |  |  |  |
| Windows Update                  |                              |                                                            |  |  |  |
| Teliesítményadatok és           |                              |                                                            |  |  |  |

## Töltse le a rendszerének megfelelő 7zip telepítő programját a: <u>http://www.7-zip.org/</u> oldalról!

| ip × +                                     |                      |                  |                                     |                        |                              |
|--------------------------------------------|----------------------|------------------|-------------------------------------|------------------------|------------------------------|
|                                            |                      |                  |                                     |                        |                              |
| www.7-zip.org                              |                      |                  |                                     |                        |                              |
| e-mail 📙 Fizetnivalók 📙 M                  | lagyar hírek         | 📙 Külföldi hírek | 📙 Linux 📙 Munka                     | 🦲 Mazda6 🔒 Nyaralá     | s 📙 S7 EDGE 📙 Rádió          |
| <b>ZIP</b><br>7-Zip is a fil<br>Download Z | le archive           | r with a high co | mpression ratio.<br>4) for Windows: |                        | 7-Zip                        |
| e                                          |                      |                  |                                     |                        |                              |
| nat Link                                   | Туре                 | Windows          | Size                                |                        |                              |
| Download                                   | .exe                 | 32-bit x86       | 1 MB                                |                        |                              |
| Download                                   | .exe                 | 64-bit x64       | 1 MB                                |                        |                              |
|                                            |                      |                  |                                     |                        |                              |
|                                            |                      |                  |                                     |                        | License                      |
| Simpl.<br>Trad.<br>You can use             | license.<br>7-Zip on | any computer,    | including a compu                   | iter in a commercial o | organization. You don't need |
| anto<br>b                                  |                      |                  |                                     |                        | The main features            |
|                                            | er andre se are      |                  |                                     |                        | The main reacures            |

Telepítse fel a programot, ha szükséges indítsa újra a számítógépet a telepítés végén!

-

| 2 7-Zip 16.04 (x64) Setup                                                                                                    | ×                 |
|----------------------------------------------------------------------------------------------------|-------------------|
| Destination folder:<br>C.\Program Files\7-Zip\                                                                                                    |                   |
|                                                                                                    |                   |
| Install                                                                                                    | Cancel            |
| 2 7-Zip 16.04 (x64) Setup                                                                                                    | 22                |
| Destination folder:                                                                                                    |                   |
| C:\Program Files\7-Zip\                                                                                                    | +++               |
| C:\Program Files\7-Zip\<br>ip 16.04 (x64) Setup                                                                                                    |                   |
| C:\Program Files\7-Zip\<br>ip 16.04 (x64) Setup<br>ou must restart your system to complete<br>estart now?                                                                                                    | the installation. |
| C:\Program Files\7-Zip\<br>ip 16.04 (x64) Setup<br>ou must restart your system to complete<br>estart now?<br>Igen<br>Igen                                                                                       | the installation. |
| C:\Program Files\7-Zip\<br>ip 16.04 (x64) Setup<br>ou must restart your system to complete<br>estart now?<br>Igen<br>Igen<br>Destination folder:                                                                | the installation. |
| C:\Program Files\7-Zip\<br>ip 16.04 (x64) Setup<br>ou must restart your system to complete<br>setart now?<br>Igen<br>Igen<br>Igen<br>Destination folder:<br>C:\Program Files\7-Zip\                             | the installation. |
| C:\Program Files\7-Zip\<br>ip 16.04 (x64) Setup<br>ou must restart your system to complete<br>estart now?<br>Igen<br>Igen<br>Destination folder:<br>C:\Program Files\7-Zip\<br>7-Zip 16.04 (x64) is installed   | the installation. |
| C:\Program Files\7-Zip\<br>ip 16.04 (x64) Setup<br>fou must restart your system to complete<br>sestart now?<br>Igen<br>Igen<br>Destination folder:<br>C:\Program Files\7-Zip\<br>7-Zip 16.04 (x64) is installed | the installation. |

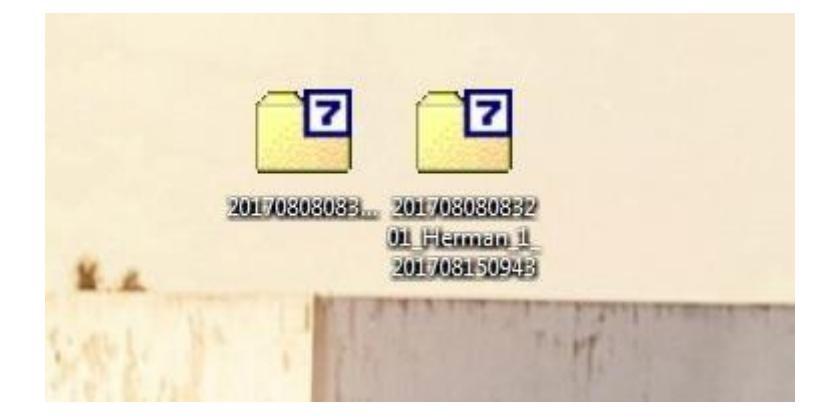

Az e-mailben kapott fájlokat töltse le például a számítógép Asztalára!

 Kattintson jobb egérrel az egyik kicsomagolandó fájlra! Válassza a 7-Zip menüben a Kibontás ide... opciót!

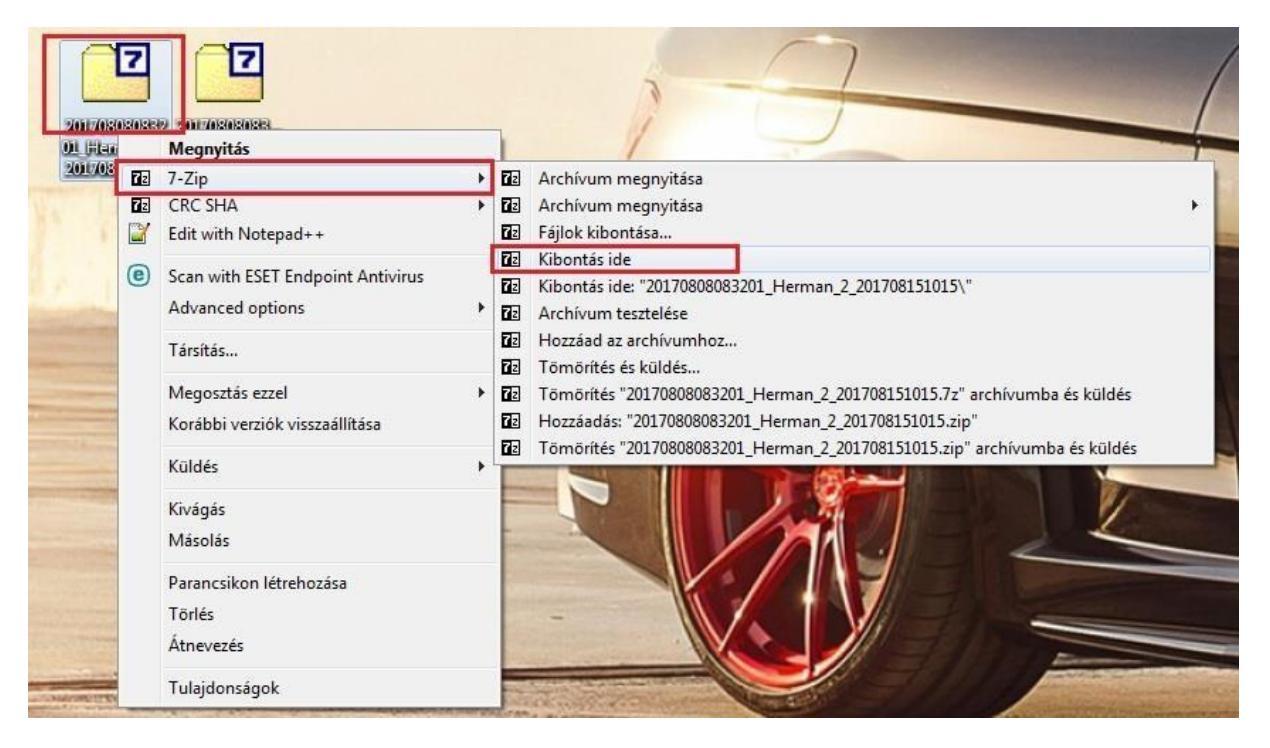

6. Adja meg a kapott jelszót a kibontáshoz, majd kattintson az OK gombra! A kicsomagolást követően megjelenik a valódi fájl, annak megfelelően, ahová le lett töltve a titkosított fájl is! A példa esetében az Asztalon!

| itelt idő:       | 00.02.32           | Méret ·       | 450 4  |
|------------------|--------------------|---------------|--------|
| látralévő idő:   | 00.02.02           | Sebesséa:     | 4501   |
| áilok:           | 0                  | Feldolaozott: | (      |
| ömörítési arány: | Jelszó beírása     |               |        |
|                  | frja be a jelszót: |               |        |
|                  |                    | Mégsem        |        |
|                  |                    |               |        |
|                  | Háttérben          | Szünet        | Mégsem |
|                  | 2017/03/03/03/03   | 201703050331  |        |
|                  |                    |               |        |

7. Kattintson duplán a kicsomagolt fájlra és a Windows az alapértelmezett lejátszóval fogja lejátszani a fájlt!